## COMO APRESENTAR A COMPROVAÇÃO DAS DESPESAS COM SAÚDE EM 2024

1. acesse: https://sso.gestaodeacesso.sigepe.gov.br/cassso/login

2. Faça o login, com o seu CPF e senha ou por meio do certificado digital:

| Faça login para prosseg                      | stema<br>gestão<br>acesso<br>guir para o S | Sigepe                                                                                                    |
|----------------------------------------------|--------------------------------------------|----------------------------------------------------------------------------------------------------|
| Digite o CPF sem pontuação<br>Digite a senha | ]<br>OU                                    | CERTIFICADO DIGITAL<br>Se você possui certificado digital,<br>clique em uma das opções abaixo e<br>acesse através de seu código PIN. |
| Acessar <b>+</b> 9                           |                                            | Certificado<br>Digital @                                                                                                    |
|                                              |                                            | Precisa de Ajuda?<br>::SELECIONE::                                                                                                   |

3. Após ter acessado com seu login e senha aparecerá a página do seu perfil como abaixo:

**OBS:** verifique se o seu perfil está como "<u>SERVIDOR/PENSIONISTA</u>" e não "GESTOR". Caso esteja como "GESTOR" clique acima do perfil e mude para "SERVIDOR/PENSIONISTA".

| E Sigepe                                   | 🍐 🍐 🖉 🖉 🖉                                   |
|--------------------------------------------|---------------------------------------------|
| Você está em: Área de Trabalho do Servidor | SERVIDOR / PENSIONISTA - DPF                |
| Olá<br>Área de Trabalho do Servidor        | Sua sessão expira em 00:26:13 🦪             |
| Cargo                                      | Tarefas a fazer<br>Você não possui tarefas. |
| O Ver dados                                |                                             |

**4.** Estando o perfil como "SERVIDOR/PENSIONISTA" vá no menu ao lado do Logo tipo "SIGEPE", (três linhas), no canto superior esquerdo da página:

| E Sigepe                             | â 끚 ፼ ⊘ 단 <mark>용</mark>                     |
|--------------------------------------|----------------------------------------------|
| Você es Área de Trabalho do Servidor | SERVIDOR / PENSIONISTA - DPF                 |
| Olá<br>Área de Trabalho do Servidor  | Sua sessão expira em 00:26:13 🧷              |
| Cargo                                | Tarefas a fazer     Você não possui tarefas. |
| 📯 Ver dados                          |                                              |

5. Clicando no menu acima aparecerá a janela de ferramentas como abaixo:

| <b>Sigepe</b>        |                         |                                    | â ၞ 🗋 (           | ୭ ⊖ | 8 |
|----------------------|-------------------------|------------------------------------|-------------------|-----|---|
| Pesquisar Q          | Gestão de Pessoas       |                                    |                   |     | ٢ |
| O) Gestão de Pessoas | Avaliação de Desempenho | Avaliação de Desempenho<br>Líderes | Gestão de Vínculo |     |   |
|                      | Moradia                 | Requerimento                       |                   |     | J |
| L                    | -                       |                                    |                   |     |   |

6. Selecione a ferramenta "Requerimento":

| E Sigepe                             |                                                      | ۵                             | ₽፬⊚₽8        |
|--------------------------------------|------------------------------------------------------|-------------------------------|--------------|
| Pesquisar Q   On Gestão de Pessoas > | Gestão de Pessoas<br>Avaliação de Desemper<br>Lídere | ção de Desempenho Gestão<br>s | e de Vínculo |
|                                      | Moradia                                              | rimento                       |              |

7 Após acessar a ferramenta "Requerimentos", na faixa verde clicar sobre "solicitar":

|                                       |                                             | @ ♀ 🛛 @ Ⴇ 😣                        |
|---------------------------------------|---------------------------------------------|------------------------------------|
| oce m: Área de Trabalho do Servidor 👌 | Gestão de Pessoas <sup>3</sup> Requerimento | () SERVIDOR / PENSIONISTA - DPF    |
| arefas Solicitar Consultar            | Ajuda                                       |                                    |
| Tarefas<br>requerimento               |                                             | ☆ Sua sessão expira em 00:29:40 උ  |
| + Filtro Avançado                     |                                             |                                    |
|                                       | LISTA DE TAREFAS A FAZER                    |                                    |
| Ações Sinais                          | Identificação 42 Tarefa                     | Ârea Criação I <sup>↑</sup> 2<br>Q |
|                                       | Nenhum registro encontrado                  |                                    |
| Resultados por página: 20 💌           | Anterior Priximo                            | 0 registro(s) - Página 1 de 0      |

3. Após clicar e "solicitar" clique sobre "COMPROVANTE DE QUITAÇÃO DE PLANO DE SAÚDE":

| E Sigepe                                              |                                                                                           |                                                                     | â             | ₽ 🛛          | 0 (         | - 8     |
|-------------------------------------------------------|-------------------------------------------------------------------------------------------|---------------------------------------------------------------------|---------------|--------------|-------------|---------|
| Você está em: Área de Trabalho do Servido             | or <sup>•</sup> Gestão de Pessoas <sup>•</sup> Requerimento <sup>•</sup> Sol              | licitar                                                             | SERVIDOR / PE | ENSIONISTA - | DPF         | 4       |
| Tarefas Solicitar Consult                             | ar Ajuda                                                                                  |                                                                     |               |              |             |         |
| Solicitar<br>Requerimento<br>Solicitar um requeriment |                                                                                           |                                                                     | ☆ Sua ses     | são expira   | a em 00:    | 29:53 🖓 |
| COMPROVANTE DE<br>QUITAÇÃO DE PLANO DE<br>SAÚDE       | ATUALIZAÇÃO CADASTRAL<br>- ACUMULAÇÃO DE<br>CARGOS, EMPREGOS,<br>FUNÇÕES E PROVENTOS      | CADASTRO DE SERVIDOR                                                | DECLA         | RAÇÕES I     | LEGAIS      | 0       |
| CADASTRO DE ESTAGIÁRIO                                | DECLARAÇÃO SOBRE<br>VÍNCULO FAMILIAR PARA<br>FINS DE APURAÇÃO DE<br>SITUAÇÃO DE NEPOTISMO | DECLARAÇÃO NEGATIVA<br>DE PARTICIPAÇÃO<br>GERÊNCIA SOCIEDADE<br>PRD | SELEC         | CIONE OU     | JTRO<br>NTO | 0       |

9. Após clicar sobre "COMPROVANTE DE QUITAÇÃO DE PLANO DE SAÚDE" comece a preencher o formulário abaixo:

**OBS:** verifique suas informações e complete com aquelas que julgar pertinentes, além das **obrigatórias** (indicadas com \*). Em "Data de Início de Comprovação", insira o dia 01 do mês e ano do primeiro comprovante enviado (exemplo: 01/01/2024); e em "Data de Fim de Comprovação", digite o dia 01 do mês e ano do último comprovante enviado (exemplo: 31/12/2024).

Clique sobre "Gerar documento".

| Jir/Alterar Documentos                                | 0    |
|-------------------------------------------------------|------|
| de Documento: Comprovante de Quitação de Plano de Saú | de 🗸 |
| Informações                                           |      |
| – Campos                                              |      |
| Nome Civil : *                                        |      |
|                                                       |      |
| Nome Social : 0                                       |      |
|                                                       |      |
|                                                       |      |
| CPF do Servidor : *                                   |      |
|                                                       |      |
| Situação Funcional : *                                |      |
|                                                       |      |
| Matrícula SIAPE : *                                   |      |
|                                                       |      |
| Cargo Efetivo :                                       |      |
|                                                       |      |
|                                                       |      |

**10.** Após ter gerado o documento, confira o formulário que foi preenchido e clique no botão verde "+Incluir":

| nformações Conteúdo                    |                                                           |
|----------------------------------------|-----------------------------------------------------------|
| Sigepe<br>Sistema de Gestão de Pessoas | Requerimento<br>Comprovante de Quitação de Plano de Saúde |
| 1. IDENTIFICAÇÃO DO SERVIDOR           |                                                           |
| Nome Civil:                            |                                                           |
| Nome Social (Portaria MP/GM nº 233,    | de 18.05.2010, PNDH):                                     |
| CPF:                                   | Situação Funcional:                                       |
| Matricula Siape:                       | Cargo Efetivo:                                            |
| E-mail Pessoal:                        | Cargo em Comissão/Função:                                 |
| E-mail Institucional:                  | Unidade de Lotação:                                       |
| Telefone:                              | Unidade de Exercício:                                     |
| 2. DADOS PARA COMPROVAÇÃO              |                                                           |
| Plano de Saúde Contratado:             | Periodo de Comprovação: 01/01/2024 a 31/12/2024           |
|                                        |                                                           |

**11.** Após ter clicado em "+Incluir" o sistema irá te direcionar para a página "solicitar" como no item 8 deste manual, no entanto, ao final da página aparecerá o documento gerado do item 11 para que sejam anexados os comprovantes do plano de saúde como abaixo.

Clique em "incluir anexo"

| Solicitar<br>equerimento                                                     |                     |                 | ŕ                    | 7 Sua sessão expira em 00:28:59 , |
|------------------------------------------------------------------------------|---------------------|-----------------|----------------------|-----------------------------------|
| Mensagem de Sucessot<br>Anexo incluído com sucesso. Código do documento: 002 | 1783810-CP          | MEN/2025        |                      | د                                 |
| Resultados por página: 20 🐨                                                  | Ante                | rior. 1 Préxime | <u>ۇ</u>             | 1 registro(s) - Página 1 de       |
|                                                                              |                     | QUERIMENTOS     |                      |                                   |
| Requerimento                                                                 | Assinado            | Preenchimento   | Mensagem do Servidor | Mensagem do Gestor de Pessoas     |
| Comprovante de Quitação de Plano de Saúde                                    | Opcional Preenchido |                 | Inserir              | a)                                |
| Incluir Anexo                                                                |                     |                 |                      |                                   |

12. Clicando em "incluir anexo", no "Tipo Documento", selecione "Comprovante de Pagamento de Mensalidade", clique em "+Incluir Arquivo e navegue até a pasta onde encontra-se seus arquivos PDF do demonstrativo de pagamentos do plano ou boletos e comprovantes. Selecione os documentos e clique para adiciona-los ao seu requerimento e clique em assinar efetuando seu login como na página inicial " CPF e senha":

| luir/Alterar Docum                                     | nentos                                                                                                    |                                          |                                                                                                    |                         |                                                                                                    |                                                                                                |                   |
|--------------------------------------------------------|----------------------------------------------------------------------------------------------------|------------------------------------------|----------------------------------------------------------------------------------------------------|-------------------------|----------------------------------------------------------------------------------------------------|------------------------------------------------------------------------------------------------|-------------------|
| o de Documento: (                                      | Comprovante de                                                                                                    | Pagamento de Mens                        | alidade                                                                                                    |                         |                                                                                                    |                                                                                                |                   |
| Informações                                            |                                                                                                    |                                          |                                                                                                    |                         |                                                                                                    |                                                                                                |                   |
|                                                        |                                                                                                    |                                          |                                                                                                    |                         |                                                                                                    |                                                                                                |                   |
|                                                        |                                                                                                    |                                          |                                                                                                    |                         |                                                                                                    |                                                                                                |                   |
|                                                        |                                                                                                    |                                          |                                                                                                    |                         |                                                                                                    |                                                                                                |                   |
|                                                        |                                                                                                    |                                          |                                                                                                    |                         |                                                                                                    |                                                                                                |                   |
| + Incluir Arquivo                                      | + Incluir Fee                                                                                                    | har                                      |                                                                                                    |                         |                                                                                                    |                                                                                                |                   |
|                                                        |                                                                                                    |                                          |                                                                                                    |                         |                                                                                                    |                                                                                                |                   |
| brir                                                   |                                                                                                    |                                          |                                                                                                    |                         |                                                                                                    |                                                                                                |                   |
| -> T Ste                                               | Computador > Doc                                                                                                    | umentos > Comprovante                    | Despesa Saude 2024                                                                                                    |                         | ~ 0                                                                                                    | Pesquisar err                                                                                  | Comprovante D.    |
| ganizar • Nova past                                    | Nome                                                                                                    | ~ .                                      | Data de modificação                                                                                                    | Tipo                    | Tama                                                                                                    | nho                                                                                            | 1000 ·            |
| SoneDrive - Policia                                    | Comprovante I                                                                                                    | Despesa com Saúde 2024                   | 19/02/2025 19:20                                                                                                    | Microsoft Edg           | e Pill                                                                                                    | 33 KB                                                                                          |                   |
| 🗖 Área de Trabalho                                     |                                                                                                    |                                          |                                                                                                    |                         |                                                                                                    |                                                                                                |                   |
| Documentos                                             | <u></u>                                                                                                    |                                          |                                                                                                    |                         |                                                                                                    |                                                                                                |                   |
| 🕹 Downloads 🛛 🗸                                        |                                                                                                    |                                          |                                                                                                    |                         |                                                                                                    |                                                                                                |                   |
| Manager                                                |                                                                                                    |                                          |                                                                                                    |                         |                                                                                                    |                                                                                                |                   |
| Nome                                                   | Comprovante Desp                                                                                                    | esa com Saúde 2024                       |                                                                                                    |                         | ~                                                                                                    | Todos of                                                                                       | uivos             |
| Nome                                                   | Comprovante Desp                                                                                                    | esa com Saúde 2024                       |                                                                                                    |                         | ~                                                                                                    | Todos object                                                                                   | Quivos<br>Cancela |
| cluir/Alterar Docu<br>20 de Documento:<br>Informações  | Comprovante Desp<br>imentos<br>: Comprovante d<br>Conteúdo<br>vante Despesa co                                                                                                    | esa com Saŭde 2024<br>le Pagamento de Me | nsalidade <sup>©</sup><br>- 69% + 1                                                                                                    | <b>日</b> の              |                                                                                                    | Todos of a<br>Abrir                                                                            | iuivos<br>Cancela |
| :luir/Alterar Docu<br>oo de Documento:<br>Informações  | Comprovante Desp<br>mentos<br>Comprovante d<br>Conteúdo                                                                                                    | esa com Saúde 2024                       | nsalidade <sup>()</sup><br>- 69% +                                                                                                    | 티 소)                    | ~                                                                                                    | Todos ol o<br>Abrir                                                                            | Quivos<br>Cancela |
| :luir/Alterar Docu<br>to de Documento:<br>Informações  | Comprovante Desp                                                                                                    | esa com Saúde 2024                       | nsalidade <sup>(1)</sup><br>- 69% + 1                                                                                                    | 린 أي<br>Pesas anua      |                                                                                                    | Todos ot o<br>Abrir                                                                            | Quivos<br>Cancela |
| :luir/Alterar Docu<br>to de Documento:<br>Informações  | Comprovante Desp<br>Comprovante d<br>Conteúdo<br>vante Despesa co                                                                                                    | esa com Saúde 2024                       | nsalidade<br>- 69% + 1                                                                                                    | 토 <<br>PPESAS ANUA<br>a |                                                                                                    | Todos ol o<br>Abrir<br>L                                                                       | Cancela           |
| :luir/Alterar Docu<br>to de Documento:<br>Informações  | Comprovante Desp<br>imentos<br>Conteúdo<br>vante Desposa co<br>painte Desposa co                                                                                                    | esa com Saŭde 2024                       | nsalidade<br>- 69% + 1                                                                                                    | 토 <<br>PESAS ANUA<br>a  | <br>L                                                                                                    | Todos ol o<br>Abrir<br>&                                                                       | Carricela         |
| Iluir/Alterar Docu<br>too de Documento:<br>Informações | Comprovante Desp<br>imentos<br>Conteúdo<br>vante Despesa co<br>Unimedo<br>vante Despesa co<br>Esión                                                                                                    | esa com Saŭde 2024                       | nsalidade<br>- 69% + 1 1<br>ROVANTE DE DES<br>mentos Efetuados<br>sistência Médica<br>Mno: 2018                                                                                                    | E I I                   | L.                                                                                                    | Todos o<br>Abrir<br>&                                                                          | Cancela           |
| :luir/Alterar Docu<br>too de Documento:<br>Informações | Comprovante Desp<br>imentos<br>Conteúdo<br>vante Despesa co<br>vante Despesa co<br>la conteúdo                                                                                                    | esa com Saŭde 2024                       | nsalidade<br>- 69% +    <br>ROVANTE DE DES<br>mentos Efetuados<br>sistência Médica<br>Mno: 2018                                                                                                    | E I I                   | L.                                                                                                    | Todos ol o<br>Abrir<br>Education<br>Notation                                                   | Cancela           |
| cluir/Alterar Docu<br>too de Documento:<br>Informações | Comprovante Desp<br>imentos<br>Conteúdo<br>vante Despesa co<br>vante Despesa co<br>conteúdo<br>vante Despesa co<br>conteúdo<br>vante Despesa co<br>conteúdo<br>vante Despesa co                                                                                                    | esa com Saúde 2024                       | nsalidade<br>- 69% + 1<br>ROVANTE DE DES<br>sisténcia Médica<br>Mno: 2018<br>Magnetica a Desenter                                                                                                    | Desas anua<br>a         | L<br>Prayers<br>Barrier Control                                                                                                    | Todos ol o<br>Abrir<br>Abrir                                                                   | Cancela           |
| cluir/Alterar Docu<br>po de Documento:<br>Informações  | E Comprovante Desp<br>Immentos<br>Conteúdo<br>Vante Despesa co<br>Vante Despesa co<br>Desián<br>Están<br>Selárno<br>Selárno<br>Se                                                       | esa com Saúde 2024                       | nsalidade<br>- 69% + 1<br>ROVANTE DE DES<br>mentos Efetuados<br>sisténcia Médica<br>Ano: 2018<br>Provente ne presenter<br>Marce Service de la constance de la constan                                                                              |                         | L<br>Pagera<br>Barriero<br>Barriero<br>Bariero<br>Barriero<br>Bari | Todos ol o<br>Abrir<br>Abrir                                                                   | e i               |
| cluir/Alterar Docu<br>co de Documento:<br>Informações  | E Comprovante Desp<br>Immentos<br>Conteúdo<br>Conteúdo<br>vante Despesa co<br>Vante Despesa<br>Conteúdo<br>Seción<br>Seción<br>S | esa com Saúde 2024                       | nsalidade<br>- 69% + 1<br>ROVANTE DE DES<br>mentos Efetuados<br>sistência Médica<br>Mno: 2018<br>Marceles de Constantes<br>Marceles de Constantes<br>Marce |                         | L. Propriet                                                                                                    | Todos o Abrir<br>Abrir<br>Abrir<br>Abrir<br>Abrir<br>Abrir<br>Abrir<br>Abrir<br>Abrir<br>Abrir | e i               |

**13.** Após ter assinado o documento, o sistema irá te direcionar para a página "solicitar" como no item 8 deste manual, no entanto, ao final da página aparecerá o documento gerado, o anexo e o registro de ciência. Selecione "Registrar Ciência" clicando no quadrado ao lado e após, clicar no botão verde "Enviar para Análise":

| An                          | ensagem de Sucesso!<br>exo incluído com sucesso. Códi                                                                                                    | go do documento: 0                                                                                           | 0021783810-CP                                                         | MEN/20                                      | 25                                                    |                                                                                                    |                                                                                                    |
|-----------------------------|----------------------------------------------------------------------------------------------------|----------------------------------------------------------------------------------------------------|-----------------------------------------------------------------------|---------------------------------------------|-------------------------------------------------------|----------------------------------------------------------------------------------------------------|----------------------------------------------------------------------------------------------------|
| licita                      | r um requerimento                                                                                                    |                                                                                                    |                                                                       |                                             |                                                       |                                                                                                    |                                                                                                    |
| QUI                         | OMPROVANTE DE<br>TAÇÃO DE PLANO DE<br>SAÚDE                                                                                                    | ATUALIZAÇÃO<br>- ACUMUI<br>CARGOS, E<br>FUNÇÕES E                                                            | O CADASTRA<br>LAÇÃO DE<br>IMPREGOS,<br>PROVENTOS                      | AL <b>9</b>                                 | CADAST                                                | RO DE SERVIDOR                                                                                                    | DECLARAÇÕES LEGAIS                                                                                                    |
| CAD                         | ASTRO DE ESTAGIÁRIO                                                                                                    | DECLARAÇ<br>VÍNCULO FA<br>FINS DE API<br>SITUAÇÃO DE                                                         | ÃO SOBRE<br>MILIAR PAR/<br>URAÇÃO DE<br>E NEPOTISM                    | <b>9</b><br>A<br>O                          | DECLAF<br>DE P<br>GERÊN                               | AAÇÃO NEGATIVA<br>ARTICIPAÇÃO<br>ICIA SOCIEDADE<br>PRD                                                                | SELECIONE OUTRO<br>REQUERIMENTO                                                                                                    |
| esultad                     | dos por página: 20 🐨                                                                                                    |                                                                                                    | Ante                                                                  | erior 1                                     | Próximo                                               |                                                                                                    | 1 registro(s) - Página 1 de                                                                                                    |
|                             |                                                                                                    |                                                                                                    | R                                                                     | EQUERII                                     | MENTOS                                                |                                                                                                    |                                                                                                    |
|                             | Requeriment                                                                                                    | nto                                                                                                    | Assinado                                                              | Preen                                       | chimento                                              | Mensagem do Servidor                                                                                                  | Mensagem do Gestor de Pessoas                                                                                                    |
|                             | Comprovante de Quitação<br>Saúde                                                                                                    | de Plano de                                                                                                  | no de Opcional Pr                                                     |                                             | reenchido Inserir                                     | Inserir                                                                                                    |                                                                                                    |
|                             | Comprovante de Pagam<br>Mensalidade - 0021783810                                                                                                    | ento de<br>-CPMEN/2025                                                                                       | Assinado                                                              | Preen                                       | chido                                                 | Inserir                                                                                                    | ÷.                                                                                                    |
|                             | Incluir Anexo                                                                                                    |                                                                                                    |                                                                       |                                             |                                                       |                                                                                                    |                                                                                                    |
| esultad                     | dos por página: 20 👻                                                                                                    |                                                                                                    | Ante                                                                  | rior <u>1</u>                               | Próximo                                               |                                                                                                    | 1 registro(s) - Página 1 de                                                                                                    |
| Assini                      | ar Selecionado(s)                                                                                                    | cionado(s)                                                                                                   |                                                                       |                                             |                                                       |                                                                                                    |                                                                                                    |
| docu<br>serv<br>capt<br>299 | ciencia:<br>ou ciência de que as comunica<br>umentos nele contido, serão<br>iço de Mensageria e por meio<br>ut e § 3º.Declaro que as nform<br>do Código Penal Bracho (fa | ições relacionadas<br>realizados de modo<br>o do e-mail cadastr<br>nações ora prestad<br>alsidade ideológica | a este Reque<br>o suficiente p<br>ado no Sigep<br>das são verda<br>). | rimento<br>or meio<br>e, em co<br>deiras, s | ), como seu<br>das ferram<br>informidad<br>sob a pena | trâmite e decisões, assim<br>entas disponibilizadas pel<br>e à Lei nº 9.784, de 29 de ja<br>de responsabilidade admir | como ter vista e acesso às cópias do<br>o Sigepe - Requerimento, como o<br>aneiro de 1999, Art. 3º, III e Art. 26º,<br>nistrativa, civil e penal, conforme o a |

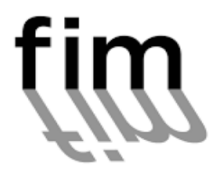